"Rīga Tehniskā koledža" Lietotāju kontu pašapkalpošanās portāls Lietotāju pamācībā

## Saturs

| Piekļuve pašapkalpošanās portālam:                                          | 3  |
|-----------------------------------------------------------------------------|----|
| Pašapkalpošanās portāla piedāvātas funkcijas (uz 2024. gada Janvāri):       | 4  |
| Funkciju pieejamība (uz 2024. gada Janvāri):                                | 4  |
| Lietošanas piemērs Nr.1 – paroles maiņa                                     | 5  |
| Lietošanas piemērs Nr.2 – paroles atkopšana ar E-pastu                      | 8  |
| Lietošanas piemērs Nr.3 – paroles atkopšana ar SMS īsziņu                   | 13 |
| Jautājumi un atbildes                                                       | 17 |
| Cik tas ir droši                                                            | 17 |
| Vai mani personīgie e-pasts/tālruņa numurs tagad ir brīvi redzami Internetā |    |
| Cik droši ir e-pasta/SMS atkopšanas rīki                                    | 18 |
| Iestājoties koledžā nebija noradīts personīgais e-pasts/telefons            |    |
| Man ir vairāki personīgie e-pasti/telefona numuri                           | 18 |
| Man mainījās personīgais e-pasts/tālruņa numurs                             |    |

## Piekļuve pašapkalpošanās portālam:

Lai piekļūt klāt pašapkalpošanās portālam ir nepieciešams atvērt vaļā pārlūkprogrammu un adreses joslā ievadīt <u>https://sspr.rtk.lv</u>.

Rezultātā Jūs ieraudzīsiet zemāk attēlotu lapu.

| 1 PIKC RTK SSPR × +                            |                                                                                                    |                                |     | – o ×     |
|------------------------------------------------|----------------------------------------------------------------------------------------------------|--------------------------------|-----|-----------|
| $\leftarrow$ $\rightarrow$ C $\textcircled{a}$ | ://sspr.rtk.lv                                                                                                    |                                | ☑ ☆ | II\ □ ◎ Ξ |
| PIKC RTK SSPR Lietotāju                        | kontu pašapkalpošanās portāls                                                                                                    |                                |     |           |
|                                                | 🖀 Paroles maiņa 🛛 E-pasts 🛛 SMS īsziņa                                                                                                    | Window Snip                    |     |           |
|                                                | Ja zināt savu paroli - samainiet to šeit.                                                                                                    |                                |     |           |
|                                                | Pierakstāties ar savu lietotājvārdu, esošo paroli ur                                                                                                    | n samainiet paroli pret jaunu. |     |           |
|                                                | Jūsu jaunai parolei jaatbilst sekojošam prasībām:<br>• Minimālais garums: 8<br>• Maksimālais garums: 128<br>• Minimālais mazo burtu skaits: 2<br>• Minimālais tielo burtu skaits: 2<br>• Minimālais ciparu skaits: 2<br>• Minimālais speciāto simbolu skaits: 2<br>• Aiztiegtie simboli paroles sastadīšanai: @%]<br>• Jaunai parolei nedrīkst sakrīst ar veco.<br>• Jaunai parolei nedrīkst sakrīst ar Jūsu lietotājvārd | lu.                            |     |           |
|                                                | Jūsu lietotājvārds                                                                                                    | Jūsu lietotājvārds             |     |           |
|                                                | Jūsu esoša parole                                                                                                    | ••••••                         |     |           |
|                                                | levadiet jauno paroli                                                                                                    | levadiet jauno paroli          |     |           |
|                                                | Atkārtojiet jauno paroli                                                                                                    | Atkârtojiet jauno paroli       |     |           |
|                                                |                                                                                                    | Neesmu robots                  |     |           |
|                                                |                                                                                                    |                                |     |           |

šanai. Ar noteikumiem var iepazīties

## Pašapkalpošanās portāla piedāvātas funkcijas (uz 2024. gada Janvāri):

- Paroles maiņa Jā Jūs zināt savu pašlaik esošo paroli (domēna sistēmas kontam), Jūs varat to samainīt pret sev piemērotāku.
- E-pasts Jā Jūs aizmirsāt savu domēna sistēmas konta paroli, varat atiestatīt paroli, izmantojot personīgo e-pasta adresi.
- SMS īsziņa Jā Jūs aizmirsāt savu domēna sistēma konta paroli, varat atiestatīt paroli, izmantojot personīgo mobilo tālruni.

| PIKC RTK SSPR Lietotāju kont | u pašapkalpošanās   | portāls |            |
|------------------------------|---------------------|---------|------------|
|                              | 希 Paroles maiņa 🛛 🗖 | E-pasts | SMS īsziņa |

## Funkciju pieejamība (uz 2024. gada Janvāri):

- Paroles maiņa pieejama visiem (darbiniekiem, audzēkņiem un studentiem), kuri atceras savu lietotājvārda/paroles kombināciju.
- E-pasts pieejama visiem, kuri uzņemšanas procesā noradīja savu korekto personīgo e-pasta adresi.
- SMS īsziņa pieejama visiem, kuri uzņemšanas procesā noradīja savu korekto tālruņa numuru.

## Lietošanas piemērs Nr.1 – paroles maiņa

Pieņemsim, kā lietotājs zina savu lietotājvārdu/paroli un vienkārši vēlas samainīt savu paroli. Pašapkalpošanās portāls ļauj lietotājiem samainīt savu domēna konta paroli bez nepieciešamības iet uz koledžu un mainīt savu paroli, sēžot klāt pie domēnā pievienota datora (caur "Ctrl+Alt+Del" utml....).

**#1 Solis** - Lietotājs spēj izmantot pārlūkprogrammu uz sava datora un ver vaļā <u>https://sspr.rtk.lv</u> vietni. Paroles maiņa ir noklusēta funkcija šai vietnei.

| Ja zināt savu paroli - samainiet to šeit.                                                                                                    |                          |  |  |
|----------------------------------------------------------------------------------------------------|--------------------------|--|--|
| Pierakstāties ar savu lietotājvārdu, esošo paroli un samainiet paroli pret jaunu.                                                                                                    |                          |  |  |
| Jūsu jaunai parolei jaatbilst sekojošam prasībām:<br>• Minimālais garums: 8<br>• Maksimālais garums: 128<br>• Minimālais mazo burtu skaits: 2<br>• Minimālais lielo burtu skaits: 2<br>• Minimālais ciparu skaits: 2<br>• Minimālais speciālo simbolu skaits: 2<br>• Aizliegtie simboli paroles sastadīšanai: @% <br>• Jaunai parolei nedrīkst sakrīst ar veco.<br>• Jaunai parolei nedrīkst sakrīst ar Jūsu lietotājvārdu. |                          |  |  |
| Jūsu lietotājvārds                                                                                                    | Lisu lietotājvārds       |  |  |
| Jūsu esoša parole                                                                                                    |                          |  |  |
| levadiet jauno paroli                                                                                                    | levadiet jauno paroli    |  |  |
| Atkārtojiet jauno paroli                                                                                                    | Atkārtojiet jauno paroli |  |  |
|                                                                                                    | Neesmu robots            |  |  |
|                                                                                                    | C Izpildīt               |  |  |

**#2 Solis** - Lietotājs vada iekšā savu koledžas lietotājvārdu, kas **darbiniekiem** izskatās tapāt kā e-pasta adrese (piem.: **jusu.lietotajvards@kcrtk.lv**) un savu esošo paroli.

Audzēkņiem/studentiem arī ir jāizmanto savu koledžas lietotājvārdu (piem.: S23-KB-777@kcrtk.lv).

Pie reizes būs nepieciešams ievadīt arī savu jauno paroli, pievēršot uzmanību paroles sastādīšanas noteikumiem. Ja Jūsu jauna parole neatbilst sastādīšanas noteikumiem – sistēma to nepieņems un izvadīs ārā kļūdas ziņojumu. Beigu beigās jānospiež uz "Neesmu robots" pārbaudi un pēc tam uz pogu "Izpildīt".

| Jūsu lietotājvārds       | vards.uzvards(vai apliecības Nr.)@kcrtk.lv   jusu.lietotajvards@kcrtk.lv |
|--------------------------|--------------------------------------------------------------------------|
| Jūsu esoša parole        | Jūsu esoša parole                                                        |
| levadiet jauno paroli    | levadiet jauno paroli                                                    |
| Atkārtojiet jauno paroli | Atkārtojiet jauno paroli                                                 |
|                          | Neesmu robots                                                            |
|                          | 🗹 izpildīt                                                               |

**#3 Solis** - Rezultātā paradās ziņojums "Jūsu parole ir nomainīta." Ar šo paroles maiņa ir pabeigta.

| PIKC RTK SSPR Lietotāju kont | u pašapkalpošanās portāls              |
|------------------------------|----------------------------------------|
|                              | 🛠 Paroles maiņa 🛛 E-pasts 🛛 SMS īsziņa |
|                              | Jūsu parole ir nomainīta.              |

# UZMANĪBU!

Jauna parole ietekmēs uz Jūsu piekļuvi sekojošiem koledžas IT resursiem un jauna parole būs pielietota:

- piekļuvei domēnā pieslēgtiem datoriem
- piekļuvei RTK e-apmacību videi
- piekļuvei Jūsu koledžas e-pastam
- piekļuvei RTK-WIFI bezvadu tīklam

## Lietošanas piemērs Nr.2 – paroles atkopšana ar E-pastu

Pieņemsim, kā lietotājs zina savu lietotājvārdu, bet aizmirsa paroli. E-pasta paroles atkopšana paredz kā domēna sistēmai ir ieraksti par lietotāju personīgam e-pasta adresēm (tāpēc ir lūgums aktualizēt savas e-pasta adreses personāla daļā, ja Jūs vēlaties izmantot šo opciju). Drošības nolūkos Jums nebūs iespējas noradīt uz kādu personīgo e-pasta adresi sūtīt paroles atkopšanas īsziņu — šo personīgo e-pasta adresi domēna sistēma atlasīs pati (no savas iekšējas datu bāzes).

**#1 Solis** - Lietotājs spēj izmantot pārlūkprogrammu uz sava datora un ver vaļā <u>https://sspr.rtk.lv</u> vietni. Rīkjoslā jāizvēlas "E-pasts" funkcija.

Lietotājam jāievada savu koledžas lietotājvārdu (piem.:**jusu.lietotajvards@kcrtk.lv**), jāiziet "Neesmu robots" pārbaudi un jāspiež "Izpildīt". Domēna sistēma pārbaudīs, vai **jusu.lietotajvards@kcrtk.lv** lietotājam ir pieejams ieraksts ar personīgo e-pastu. **Audzēkņiem/studentiem** arī ir jāizmanto savu koledžas lietotājvārdu – APLIECĪBASNUMURS@kcrtk.lv (piem.: <u>S23-KB-777@kcrtk.lv</u>).

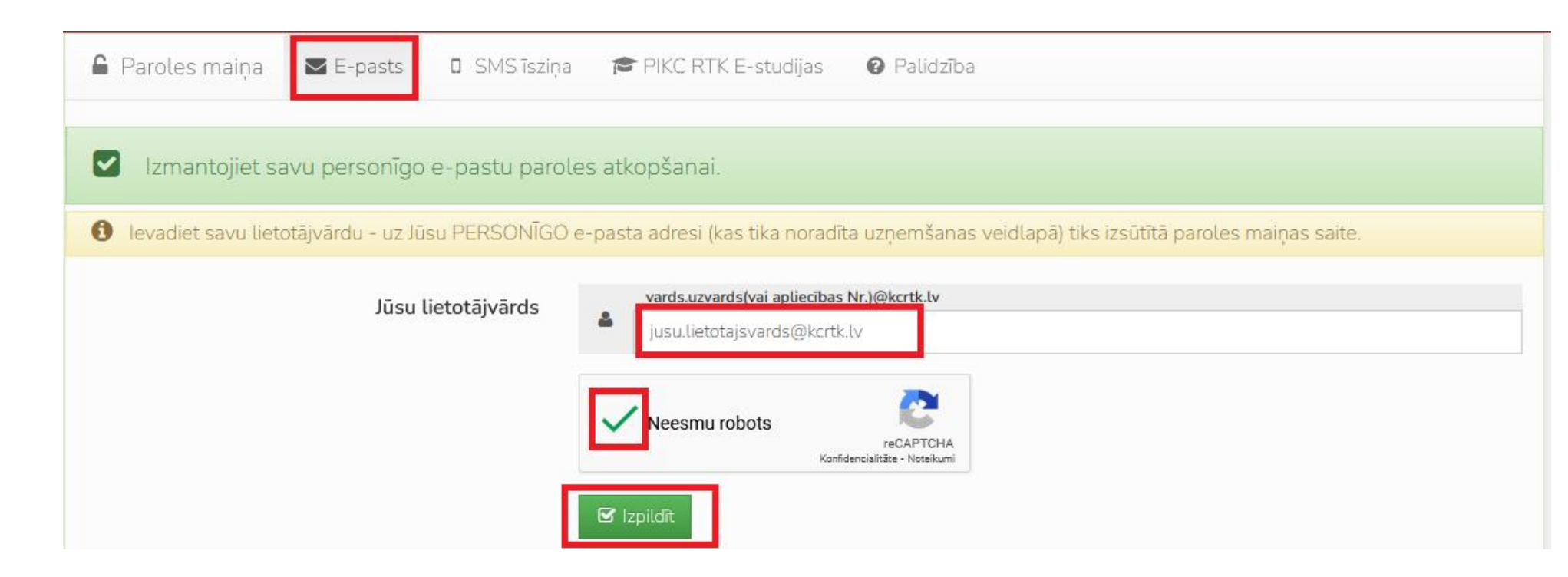

**#2 Solis** – Jā lietotājam tika atrasts ieraksts ar personīgo e-pasta adresi, Jūs redzēsiet "Pārbaudiet savu pastu, no sspr@kcrtk.lv......" ziņojumu. Pretēja gadījuma Jūs ieraudzīsiet "MAIL sistēmas kļūda." paziņojumu. Tas var noradīt uz vairākām problēmām (nav personīga epasta pieraksta, lietotājvārds neeksistē utml.) – detalizētāki kļūdas paziņojumi netiek izvadīti drošības nolūkos.

| 希 Paroles maiņa | ➡ E-pasts | SMS īsziņa |
|-----------------|-----------|------------|
| ,               |           |            |

Veiksmīgi nosūtīts paroles atkopšanas e-pasts:

#### Neveiksmīgi nosūtīts paroles atkopšanas e-pasts:

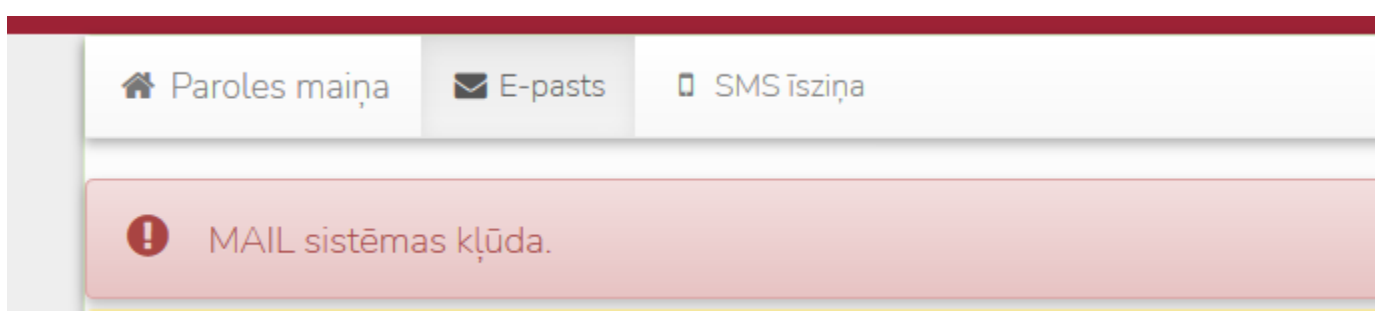

**#3 Solis** – Kad atkopšanas e-pasts tika nosūtīts, ir nepieciešams pārbaudīt savu personīgo e-pastu. Personīgā e-pastā jābūt vēstulei no "PIKC RTK SSPR" – tajā būs saite uz kuru ir jānospiež.

#### levadiet savu jauno paroli.

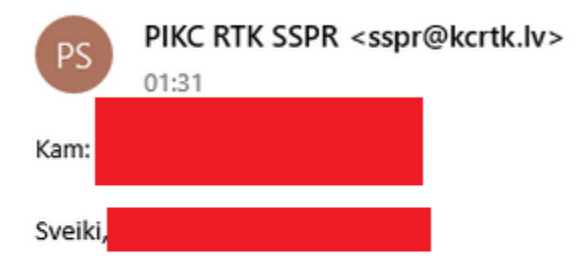

Nospiediet uz zemāk noradīto saiti, lai samainīt savu paroli:

https://sspr.rtk.lv/index.php?action=resetbytoken&token=3vUCALtB53zUehwW742O1GgAcLHBCqBTO9lrBF4WHdrht6WB% 2Fp9hmj3LxMaZw2mrYpk0jD1gRwRO6qvEGKNQReqAmu1gCztVB9CBxyKfTqI7gUI%2FsLyCbX7Ft%2Fx0HpBMYbkoQWN3VQdQB01aNIQ%3D

Ja Jūs neesat pieprasījuši paroles maiņu - ignorējiet šo vēstuli.

Ar cieņu, PIKC RTK pašapkalpošanās portāls. **#4 Solis** – Nospiežot uz saiti atkopšanas e-pastā, būs nepieciešams ievadīt jauno paroli savam lietotājvārdam, pievēršot uzmanību paroles sastādīšanas noteikumiem. Ja Jūsu jauna parole neatbilst sastādīšanas noteikumiem – sistēma to nepieņems un izvadīs ārā kļūdas ziņojumu. Beigu beigās jānospiež uz "Neesmu robots" pārbaudi un pēc tam uz pogu "Izpildīt".

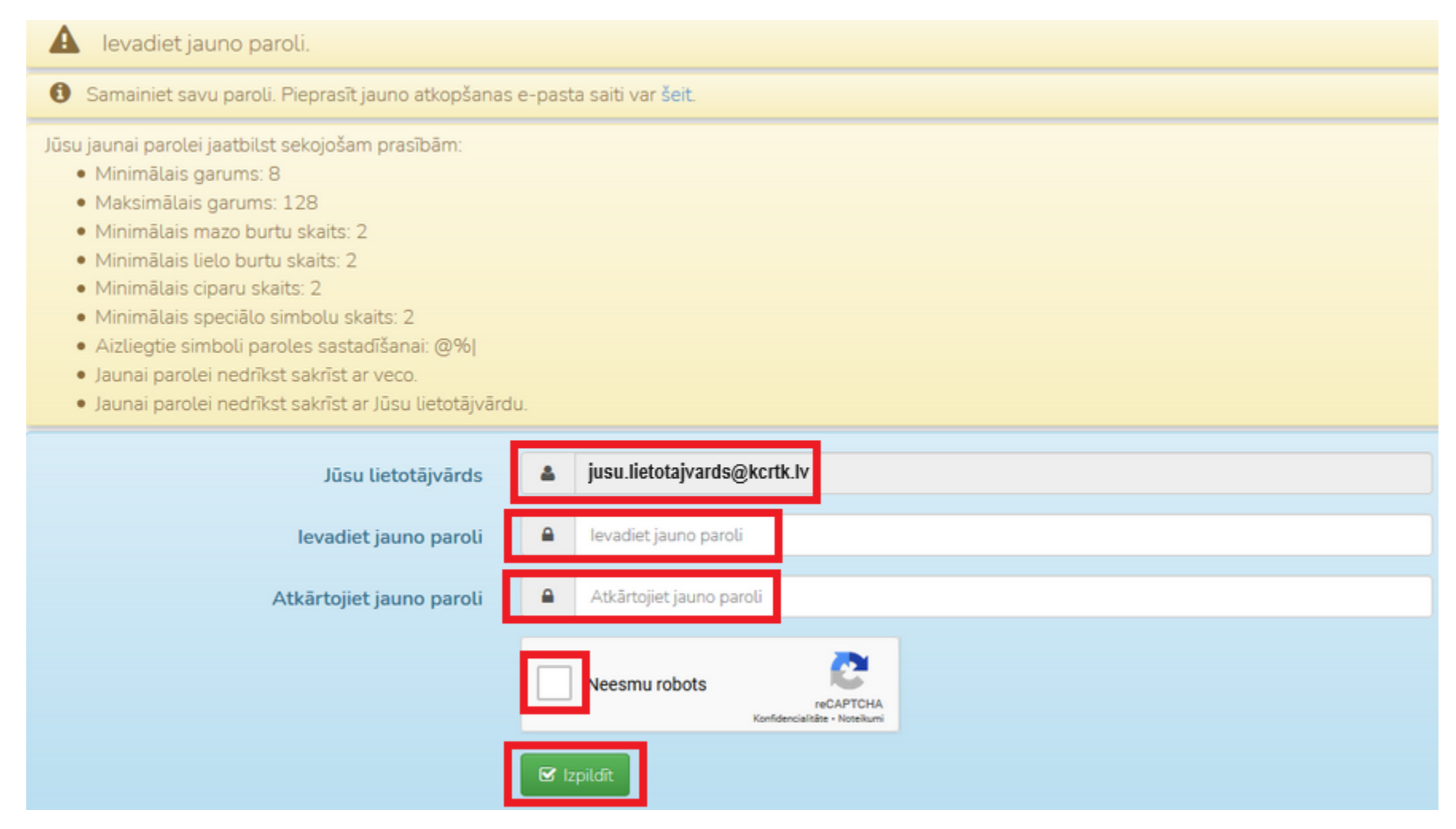

**#5 Solis** - Rezultātā paradās ziņojums "Jūsu parole ir nomainīta." Ar šo paroles atkopšana ar E-pasta saiti ir pabeigta.

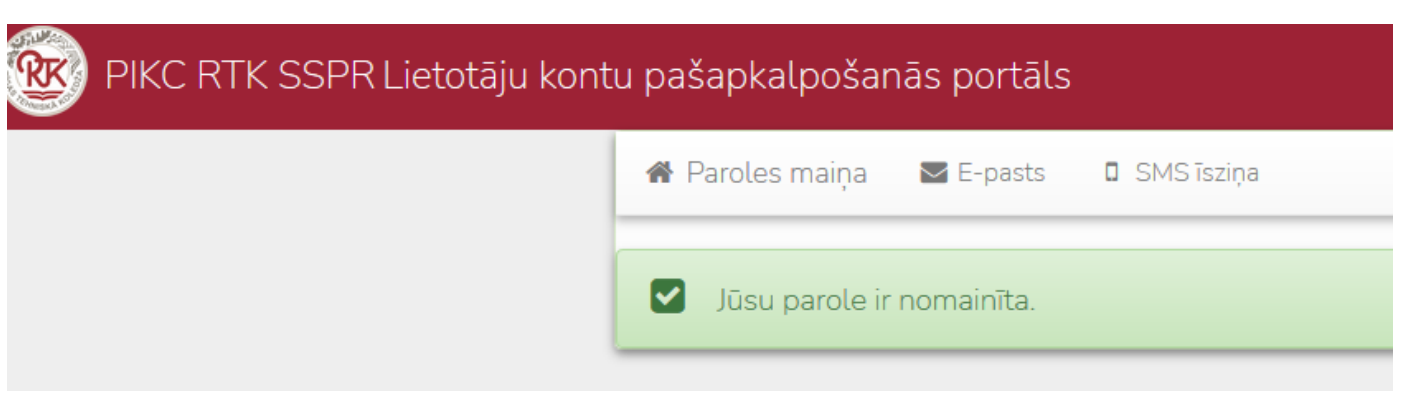

## UZMANĪBU!

Paroles atkopšana paredz jaunas paroles ievadīšanu – kas ir tas pats ka paroles maiņa. Jauna parole ietekmēs uz Jūsu piekļuvi sekojošiem koledžas IT resursiem un jauna parole būs pielietota:

- piekļuvei domēnā pieslēgtiem datoriem
- piekļuvei RTK e-apmacību videi
- piekļuvei Jūsu koledžas e-pastam
- piekļuvei RTK-WIFI bezvadu tīklam

## Lietošanas piemērs Nr.3 – paroles atkopšana ar SMS īsziņu

Pieņemsim, kā lietotājs zina savu lietotājvārdu, bet aizmirsa paroli. SMS īsziņas atkopšana paredz kā domēna sistēmai ir ieraksti par lietotāju personīgiem tālruņu numuriem. Drošības nolūkos Jums nebūs iespējas noradīt uz kādu telefona numuru sūtīt paroles atkopšanas īsziņu – šo tālruņa numuru domēna sistēma atlasīs pati (no savas iekšējas datu bāzes). Sistēma atļaus atkopšanas īsziņu sūtīšanu tikai uz +3712XXXXXX formāta numuriem (Latvijas mobilo tālruņu numuri).

#### **#1 Solis** - Lietotājs spēj izmantot pārlūkprogrammu uz sava datora un ver vaļā <u>https://sspr.rtk.lv</u> vietni. Rīkjoslā jāizvēlas "SMS īsziņa" funkcija.

Lietotājam jāievada savu koledžas lietotājvārdu (piem.:**jusu.lietotajvards@kcrtk.lv**), jāiziet "Neesmu robots" pārbaudi un jāspiež "Izpildīt". Domēna sistēma pārbaudīs, vai **jusu.lietotajvards@kcrtk.lv** lietotājam ir pieejams ieraksts ar personīgo talruņa numuru. **Audzēkņiem/studentiem** arī ir jāizmanto savu koledžas lietotājvārdu – APLIECĪBASNUMURS@kcrtk.lv (piem.: <u>\$23-KB-777@kcrtk.lv</u>).

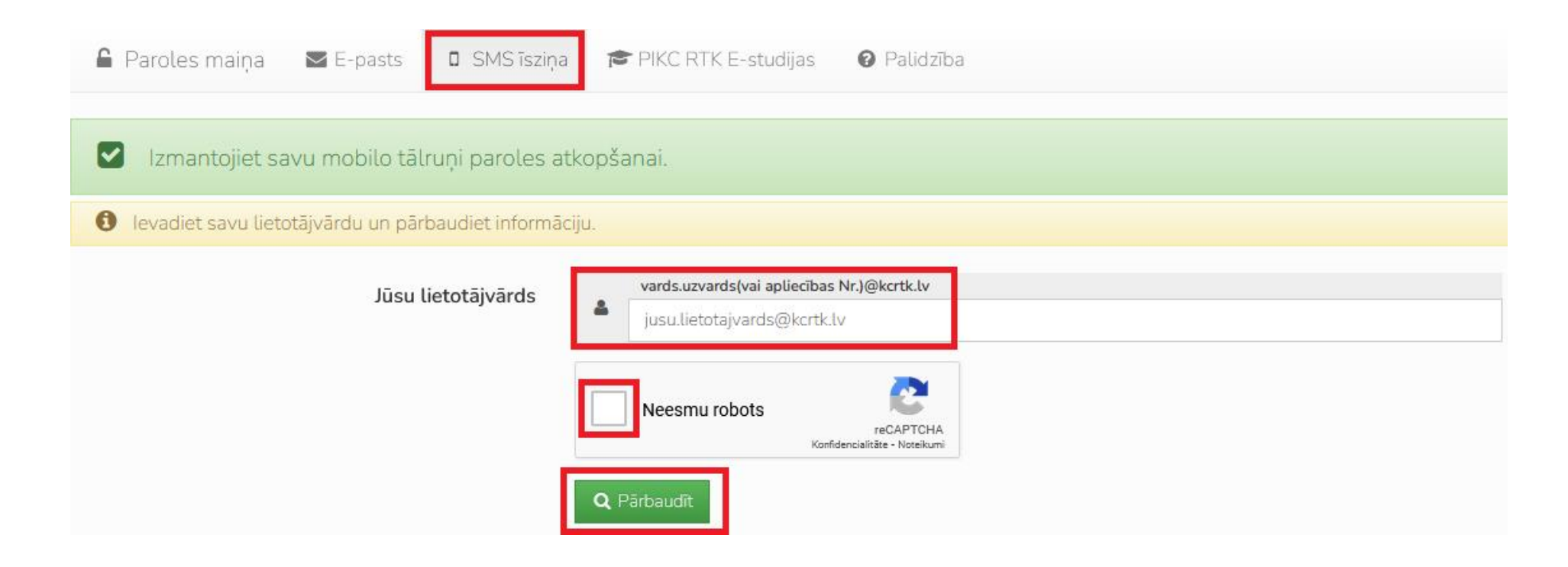

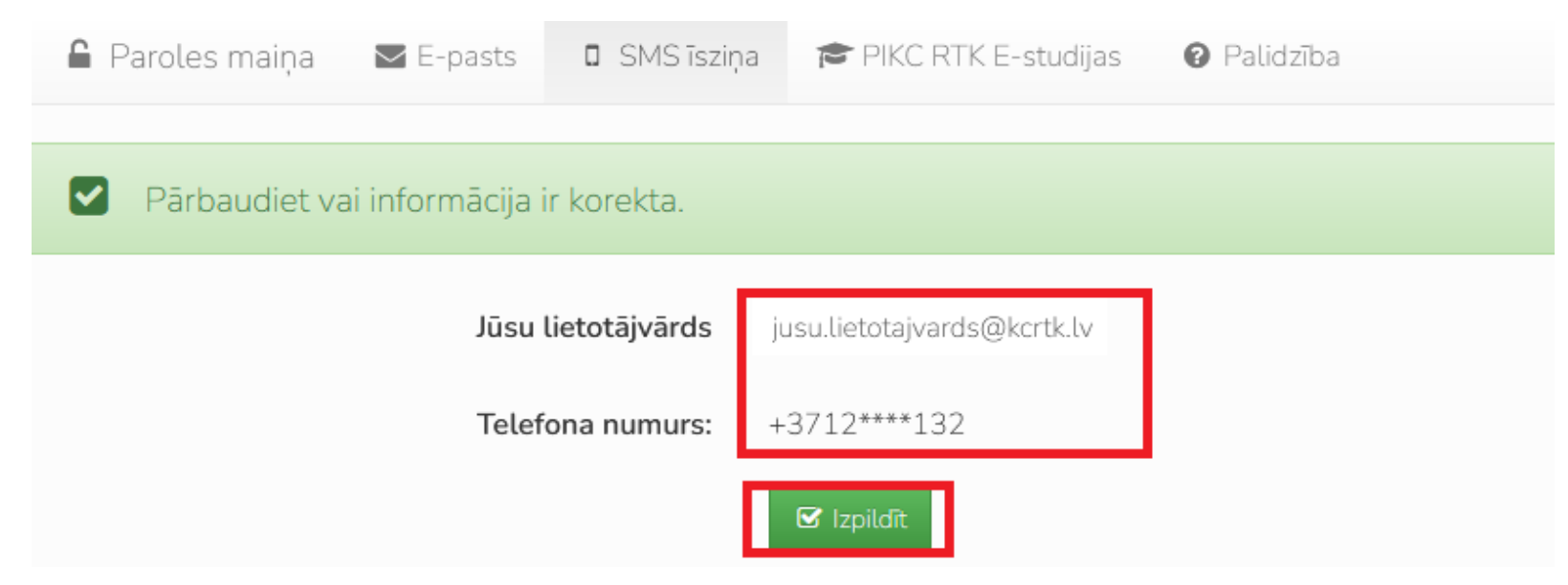

**#2 Solis** – Jā lietotājam ir atrasts ieraksts ar mobila tālruņa numuru, sistēma paradīs lietotājvārdu un daļu no tālruņa numura.

Ja lietotājam nav atrasts pieraksts ar tālruņa numuru, sistēma izvadīs ārā sekojošo kļūdas paziņojumu:

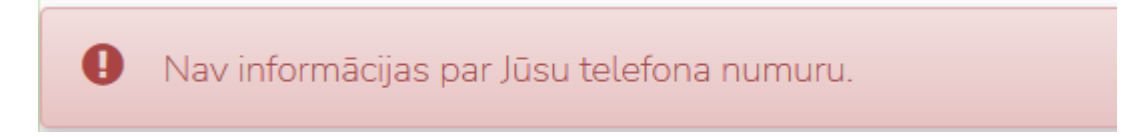

**#3 Solis** – Jāsagaida SMS īsziņa, kurā būs paroles atkopšanas ciparu kods, kurš ir derīgs 10 minūtes. Ievadiet ciparu kodu "SMS kods" laukā un spiediet "Izpildīt".

| 🖀 Paroles maiņa 🛛 🗠 E-pasts                                                                            | 🛛 SMS īsziņa |                |  |  |
|----------------------------------------------------------------------------------------------------|--------------|----------------|--|--|
| Uz noradīto numuru tika izsūtīts paroles atkopšanas kods. Jums būs 10 minūtes lai veikt paroles maiņu. |              |                |  |  |
|                                                                                                    | SMS kods     | Q     SMS kods |  |  |
|                                                                                                    |              | 🗹 Izpildīt     |  |  |

**#4 Solis** – levadot pareizo kodu, būs nepieciešams ievadīt jauno paroli savam lietotājvārdam, pievēršot uzmanību paroles sastādīšanas noteikumiem. Ja Jūsu jauna parole neatbilst sastādīšanas noteikumiem – sistēma to nepieņems un izvadīs ārā kļūdas ziņojumu. Beigu beigās jānospiež uz "Neesmu robots" pārbaudi un pēc tam uz pogu "Izpildīt".

| 🛕 Ievadiet jauno paroli.                                                                                                    |                                                             |
|----------------------------------------------------------------------------------------------------|-------------------------------------------------------------|
| Samainiet savu paroli. Pieprasīt jauno atkopšana                                                                                                    | is e-pasta saiti var <mark>šeit</mark> .                    |
| Jūsu jaunai parolei jaatbilst sekojošam prasībām:<br>Minimālais garums: 8<br>Maksimālais garums: 128<br>Minimālais mazo burtu skaits: 2<br>Minimālais lielo burtu skaits: 2<br>Minimālais ciparu skaits: 2<br>Minimālais speciālo simbolu skaits: 2<br>Aizliegtie simboli paroles sastadīšanai: @% <br>Jaunai parolei nedrīkst sakrīst ar veco.<br>Jaunai parolei nedrīkst sakrīst ar Jūsu lietotājvār | du.                                                         |
| Jūsu lietotājvārds                                                                                                    | Jusu.lietotajvards@kcrtk.lv                                 |
| levadiet jauno paroli                                                                                                    | Ievadiet jauno paroli                                       |
| Atkārtojiet jauno paroli                                                                                                    | Atkārtojiet jauno paroli                                    |
|                                                                                                    | Neesmu robots<br>reCAPTCHA<br>Konfidencialitäte - Noteikumi |

**#5 Solis** - Rezultātā paradās ziņojums "Jūsu parole ir nomainīta." Ar šo paroles atkopšana ar SMS īsziņu ir pabeigta.

| PIKC RTK SSPR Lietotāju kontu pašapkalpošanās portāls |                                        |  |  |  |
|-------------------------------------------------------|----------------------------------------|--|--|--|
|                                                       | 🖀 Paroles maiņa 🔤 E-pasts 🛛 SMS īsziņa |  |  |  |
|                                                       | Jūsu parole ir nomainīta.              |  |  |  |

## UZMANĪBU!

Paroles atkopšana paredz jaunas paroles ievadīšanu – kas ir tas pats ka paroles maiņa. Jauna parole ietekmēs uz Jūsu piekļuvi sekojošiem koledžas IT resursiem un jauna parole būs pielietota:

- piekļuvei domēnā pieslēgtiem datoriem
- piekļuvei RTK e-apmacību videi
- piekļuvei Jūsu koledžas e-pastam
- piekļuvei RTK-WIFI bezvadu tīklam

### Jautājumi un atbildes

### Cik tas ir droši...

Pati vietne ir pasargāta ar SSL/TLS sertifikātu, kas nodrošina informācijas plūsmas drošību no Jūsu ierīces līdz <u>https://sspr.rtk.lv</u> vietnes. Izmantojot pašapkalpošanās portālu, ir ļoti svarīgi atcerēties šis lietas:

Pareiza vietnes adrese ir TIKAI https://sspr.rtk.lv, citas vietnes ar līdzīgam adresēm (piem.: https://sspr.rtc.lv) var būt ļaunprātīgiem nolūkiem izveidoti kloni, kuri cenšas dabūt Jūsu konta informāciju. Jūsu pārlūkprogramma iespējams paslēps "https://" no vietnes adreses – tas ir normāli.

- Izmantojot paroles atkopšanu ar E-pasta metodi paroles atkopšanas saite drīkst būt TIKAI no sspr@kcrtk.lv adresāta. Jā Jūs savā pastā saņemat atkopšanas saiti no kādas cita sūtītajā (piem.: no sspr@rtk.lv) ignorējiet šo vēstuli. PIKC RTK pašapkalpošanās portāls, sūtot Jums atkopšanas vēstuli nekad neprasīs atrakstīt atpakaļ ar kaut kādu informāciju par Jūsu kontu.
- Izmantojot paroles atkopšanu ar SMS īsziņas metodi ziņojumi uz Jūsu tālruņiem nāks TIKAI no +371 23280091 numura. Jā Jūs saņemat atkopšanas īsziņu no kādas cita numura (piem.: no 21234567) ignorējiet šo ziņojumu. Pašapkalpošanās portāls, sūtot Jums atkopšanas īsziņu nekad neprasīs no jums atrakstīt atpakaļ ar kaut kādu informāciju par Jūsu kontu.

#### Vai mani personīgie e-pasts/tālruņa numurs tagad ir brīvi redzami Internetā...

Ne, informācija par personīgo e-pastu un telefona numuru ir izvietota kontingenta datu bāze un nepiederošam personām nav apskatāma. Vienīga lieta, kas tiek attēlota - 3 pēdējie cipari no telefona numura (izmantojot SMS īsziņas atkopšanu), kura tiek attēlotā lai lietotājs varētu saprast, vai atkopšanas kods tiks sūtīts uz pareizo telefona numuru.

#### Cik droši ir e-pasta/SMS atkopšanas rīki...

Katram lietotājam, katru reizi pieprasot atkopšanu tiek saģenerēti unikāli SMS/E-pasta atkopšanas kodi, kuri būs derīgi tikai 10 minūtes no izsūtīšanas brīža. Šī atkopšanas rīki ir tikpat droši, cik droši ir Jūsu personīgais e-pasts un telefons.

#### lestājoties koledžā nebija noradīts personīgais e-pasts/telefons...

Aktualizējiet informāciju personāla daļā. Personīgais e-pasts būs piereģistrēts Jūsu domēna sistēmas kontam un viss strādās. Līdzīga procedūra ar telefonu numuriem. Audzēkņu kontaktinformācijas paziņojumi būs pieņemti tikai caur grupas audzinātājiem.

#### Man ir vairāki personīgie e-pasti/telefona numuri...

SSPR sistēma spēj izmantot tikai vienu no Jūsu e-pastiem/telefonu numuriem. Kaut vai ir iespējams piereģistrēt vairākus, paroles atkopšana strādās tikai ar pirmo piereģistrēto e-pastu/telefona numuru.

#### Man mainījās personīgais e-pasts/tālruņa numurs...

Aktualizējiet informāciju personāla daļā. E-pasta/telefona pieraksti tiks pielaboti un viss strādās. Audzēkņu/studentu kontaktinformācijas maiņa būs saskaņota tikai caur grupas audzinātājiem.